# Iscrizione online per esame HSK

- 1. Accedere al sito <u>www.chinesetest.cn</u>, area **Test Taker**
- 2. Cliccare su <u>NEW USER</u> per registrare una nuova utenza

| Home                                       | Announcement                                            | About Test                         | Test Registration | Test Center       | Practice    | Test Regulation | About Us |
|--------------------------------------------|---------------------------------------------------------|------------------------------------|-------------------|-------------------|-------------|-----------------|----------|
| > Tips                                     |                                                         |                                    | > User Log        | in                |             |                 |          |
| If you have alread please directly ent     | ly used the online registra<br>ter user name and passwo | tion system,<br>rd to login in and |                   | Please log in     | to register |                 |          |
| register for the tes                       | t or enquiry about test his                             | story record                       |                   | User Name         |             |                 |          |
| If not, please first<br>Registration" to e | register as a user. Select "<br>nter.                   | Membership                         |                   | Password<br>Login | Recover     | New User        |          |

3. Compilare tutti i campi richiesti per la creazione dell'account (<u>ACCOUNT CREATING</u>), poi cliccare <u>SUBMIT</u>

|       |                   |                          |                         |                            | TORN LICK COST DW | W TO OIL CLININ |
|-------|-------------------|--------------------------|-------------------------|----------------------------|-------------------|-----------------|
| forme | Announcement Abor | tt Test                  | Test Center             | Practice                   | Test Regulation   | About Us        |
|       |                   |                          |                         |                            |                   |                 |
|       |                   | Account                  | Creating                |                            |                   |                 |
|       |                   |                          |                         |                            |                   |                 |
|       |                   | (The following with * an | e required to be filled | i out.)                    |                   |                 |
|       | e confirmation of |                          | * Please                | enter common em            | ail address in    |                 |
|       | Email Address:    | abc123@notmail.com       | informatio              | imely access to aut<br>on! | thentication      |                 |
|       | Password:         |                          | * At least              | t 6 characters             |                   |                 |
|       | Confirm Password: |                          | * Keep o                | onsistent with pass        | sword!            |                 |
|       | Nationality:      | [ITALY                   |                         |                            |                   |                 |
|       |                   |                          |                         |                            |                   |                 |

| Mother Tongue:                                     | Italian                                            |                                           |
|----------------------------------------------------|----------------------------------------------------|-------------------------------------------|
| Birth Date:                                        | 1987-10-01                                         |                                           |
| How long have you been<br>learning Chinese.        | Below 6 months                                     |                                           |
| Why do you want to learn<br>Chinese:               | For research purposes                              |                                           |
| How did you get to know<br>about the Chinese test: | Via the internet                                   |                                           |
| Code:                                              | 5382 5626                                          | * If not clear, please click it to reload |
| V                                                  | I have read and agree to Registration<br>Agreement | * Please read Registration Agreement      |

4. Nella schermata successiva, cliccare su REGISTER NOW

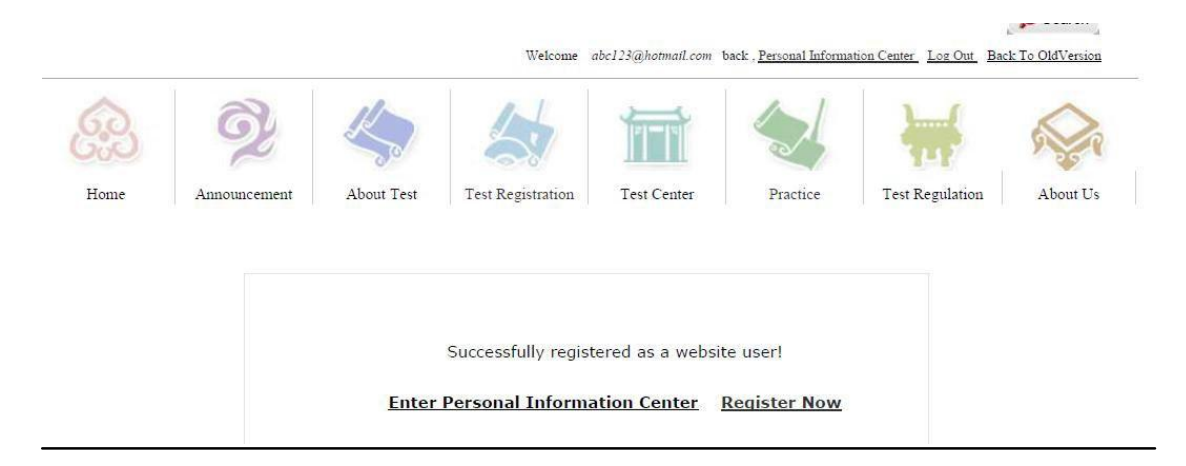

5. Scegliere l'esame da sostenere; cliccare su <u>REGISTER</u> per registrarsi per l'esame scelto

| 60                  | > Chinese Proficiency Test | > HSK                                   | Speaking Test                                    | > Youth Chin                                  | ese Test                                       | > Business Chinese           | Test               |
|---------------------|----------------------------|-----------------------------------------|--------------------------------------------------|-----------------------------------------------|------------------------------------------------|------------------------------|--------------------|
| Home                |                            |                                         |                                                  |                                               |                                                |                              |                    |
| Q2                  |                            | HSKI                                    | level I                                          |                                               | HSK                                            | Level II                     |                    |
| Announcement        |                            | HSK I                                   | .evel III                                        |                                               | HSK                                            | Level <b>V</b>               |                    |
|                     |                            |                                         |                                                  |                                               |                                                |                              |                    |
| About Test          |                            | HSK I                                   | evel V                                           |                                               | HSK                                            | Level <b>VI</b>              |                    |
| 4                   |                            |                                         |                                                  |                                               |                                                |                              |                    |
| Fest Registration   |                            |                                         |                                                  |                                               |                                                |                              |                    |
| kana a              | ЭŻ                         |                                         |                                                  | Test Center                                   | Prosting                                       | Text Regulation              | About Us           |
| ► HSK介绍             |                            |                                         | . con rediminant                                 |                                               |                                                |                              |                    |
| / INTRODUC          | HSK Leve                   | 41                                      |                                                  |                                               |                                                |                              |                    |
| HSK Level I         | HCL (                      | (                                       | **** ******** * ***************                  |                                               | dau Chinasa Thia tha                           | a sum to success of the Taxo | 1 Tablia Chinasa   |
| HSK Level I         | Language Pi                | oficiency Scales                        | for Speakers of Other La                         | anguages and the A1 I                         | Level of the Common                            | European Framework           | of Reference       |
| HSK Level 🏛         | (CEF). Test                | takers who are at                       | ole to pass the HSK (Lev                         | rel I) can understand a                       | nd use very simple Cl                          | hinese phrases, meet bas     | sic needs for      |
| HSK Level <b>IV</b> | communicat                 | ion and possess th                      | he ability to further their                      | Chinese language stu                          | dies                                           |                              |                    |
| HSK Level V         | The H<br>each week. T      | SK (Level I) is in<br>These students ha | tended for students who<br>ve mastered 150 commo | have studied Chinese<br>nly used words and ba | for a semester (half a<br>sic grammar patterns | m academic year), with       | 2-3 class hours in |
| HSK Level <b>VI</b> |                            |                                         |                                                  |                                               |                                                |                              |                    |
| ) HSKK介:            | 招<br>TION                  |                                         |                                                  |                                               | Collimitit                                     |                              |                    |
| Speaking Test(Be    | ginner                     |                                         |                                                  |                                               |                                                |                              |                    |

6. Selezionare **Confucius Institute of the University of Florence, Italy** e, nel menu a tendina che comparirà subito dopo, la sede di esame prescelta e la data del test a cui si intende iscriversi:

Quindi, cliccare su SUBMIT.

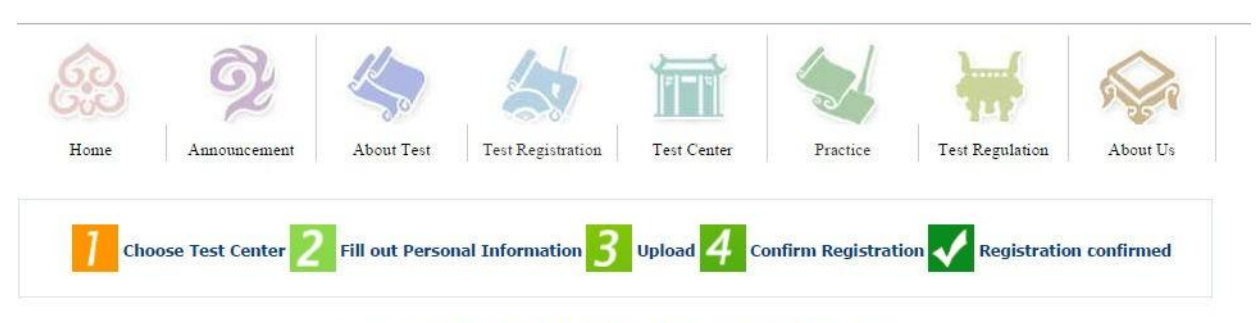

#### HSK Level I -- Registration-- Test Center Choosing

| Continent:      | Europe                            | * Please select the continenet with the most convenient test site for you.     |
|-----------------|-----------------------------------|--------------------------------------------------------------------------------|
| Country/Region: | ITALY                             | * Please select the country/area with the<br>most convenient test site for you |
| 考点类别:           | ● 纸笔考 ○ 机网考                       | * 请选择考点类别                                                                      |
| Test Center:    | Istitute ricio di Torino          | * Please select your desired test location                                     |
| Test Date:      | 2013-06-16                        | 🐼 * Test time to participate in the test                                       |
| I have rea      | ad and agreed to the Instructions | *                                                                              |
|                 | Submit                            | Reset                                                                          |

### 7. Completare le informazioni personali, cliccare su NEXT STEP

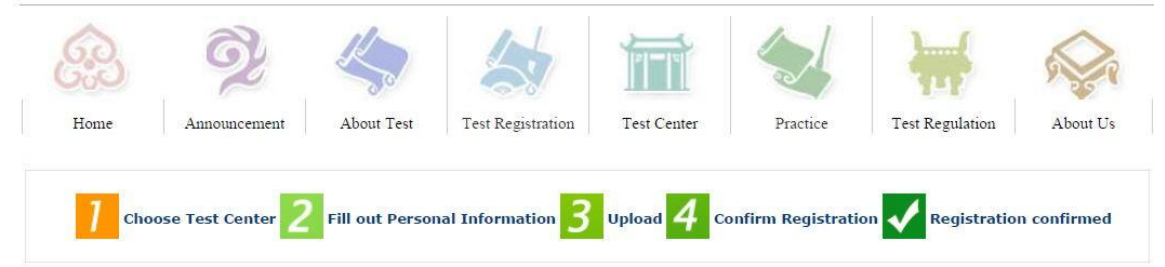

| User Name:                                  | abc123@hotmail.com |                                                                                         |
|---------------------------------------------|--------------------|-----------------------------------------------------------------------------------------|
| Name:                                       | Cognome Nome       | * Please input the surname and firstname on<br>your valid certificate                   |
| Chinese Name:                               | 2                  | Please input your correct Chinese name                                                  |
| Gender:                                     | female             | Click "Browse" to select                                                                |
| Birthday:                                   | 1987-10-01         | * Click "Input Box" to enter your birth date                                            |
| Nationality:                                | ITALY              | Fnter your nationality                                                                  |
| Mother Tongue:                              | Italian            | * Enter your fisrt language, i.e.mother language                                        |
| ID Type:                                    | Passport           | <ul> <li>Select your valid certificate with a number of<br/>3-38 characters.</li> </ul> |
| ID Card Number:                             | 123456             | Valid certificate number of your selected ID                                            |
| Telephone Number:                           | 123456             | * Enter your available telephone number                                                 |
| How long have you been<br>learning Chinese: | Below 6 months     | * Please Select                                                                         |
| Address:                                    |                    | Enter your address                                                                      |
| Notes:                                      |                    | Limted to 0-50 characters or Chinese characters, including symbols!                     |

#### HSK Level I -- Registration -- Test Taker Information

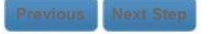

8. Caricare la foto, e cliccare su NEXT STEP.

### ATTENZIONE! La foto è <u>obbligatoria per gli esami HSK 4-5-6, BCT, HSKK</u>, e <u>non deve</u> <u>superare</u> <u>i 100 kb</u>!!! (*le foto troppo pesanti si possono ridurre utilizzando Paint o Photoshop*)

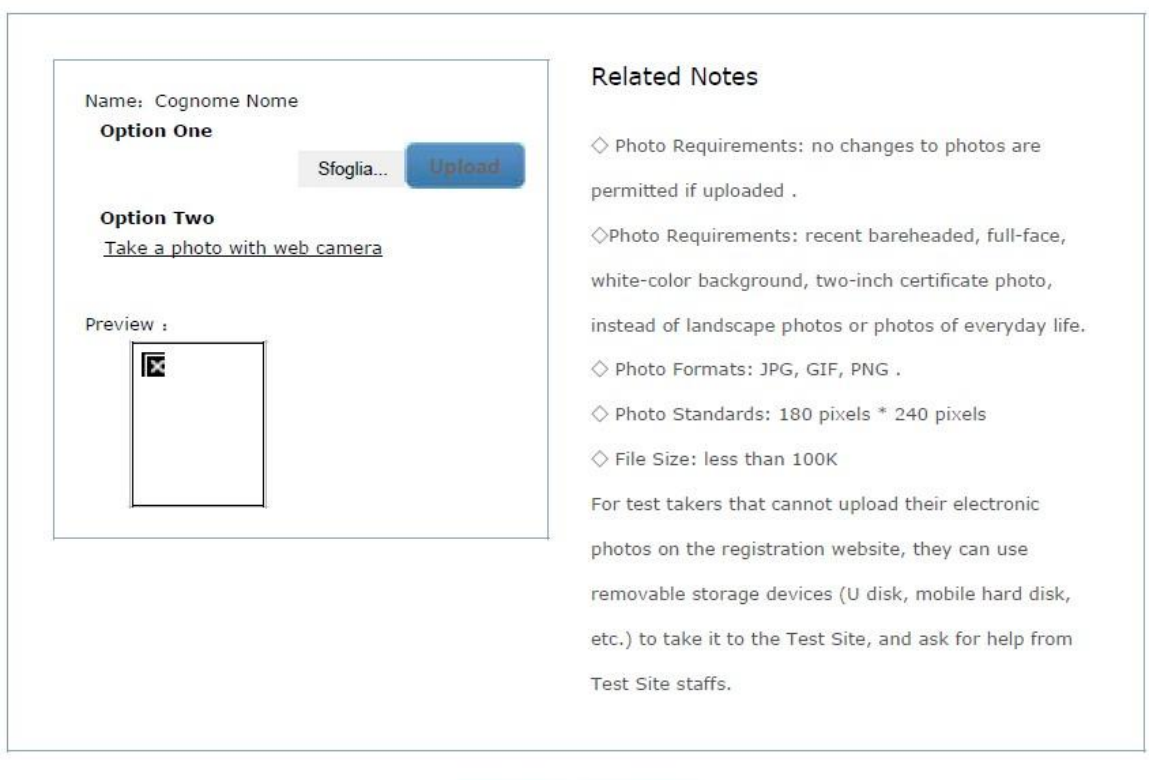

HSK Level I -- Registration -- Photo Upload

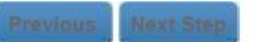

# 9. Ricontrollare e confermare le informazioni personali, poi cliccare su CONFIRM

# HSK Level I -- Registration -- Information confirmation of test taker

| User Name                                         | abc123@hotmail.com       | Photo |
|---------------------------------------------------|--------------------------|-------|
| Name                                              | Cognome Nome             |       |
| Chinese Name                                      |                          |       |
| Gender                                            | Female                   |       |
| Birthday                                          | 1987-10-01               |       |
| Telephone<br>Number                               | 123456                   |       |
| Address                                           |                          |       |
| Nationality                                       | ITALY                    |       |
| Mother Tongue                                     | Italian                  |       |
| ID Type                                           | Passport                 |       |
| ID Card Number                                    | 123456                   |       |
| How long have<br>you been<br>learning<br>Chinese: | Below 6 months           |       |
| Test Type                                         | HSK一级                    |       |
| Test Date                                         | 2013-06-16               |       |
| Name of test<br>sites                             | Istituto Confucio di 💭ho |       |
| Test Location                                     |                          |       |

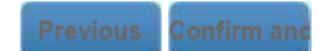

10. La registrazione è completa. Riceverete una email di conferma all'indirizzo indicato in fase di registrazione.

| Sucessfully pre-re       | egistered, with a test confirmation letter sent to your email bo                           |
|--------------------------|--------------------------------------------------------------------------------------------|
|                          |                                                                                            |
| 1.Please pay your regi   | stration fees at Istituto Con ti Torino before 2013-05-20.Your booking will be             |
| automatically canceled   | l in case of failure to receive your rees until expiration.                                |
| 2.Please verify whethe   | r the information you filled out is correct or not, because no changes to such information |
| are allowed as the pers  | sonal and registration information after registration expiration.                          |
| 3.It's expected that fro | om 2013-06-06 you will be able to login into the website and print your Test               |
| Admission Ticket.        |                                                                                            |

11. Ora si può procedere al pagamento e alla convalida di iscrizione/ pagamento, come da istruzioni sul sito www.istitutoconfucio.unifi.it!

\*Si ringrazia l'Istituto Confucio di Torino per i materiali informativi gentilmente messi a disposizione.

Dove in questo documento compare il simbolo 🗭 naturalmente andrà inserito Confucius Institute at the University of Florence e NON Istituto Confucio di Torino.